## 1.進入官網圖書館選項,點選華藝電子書

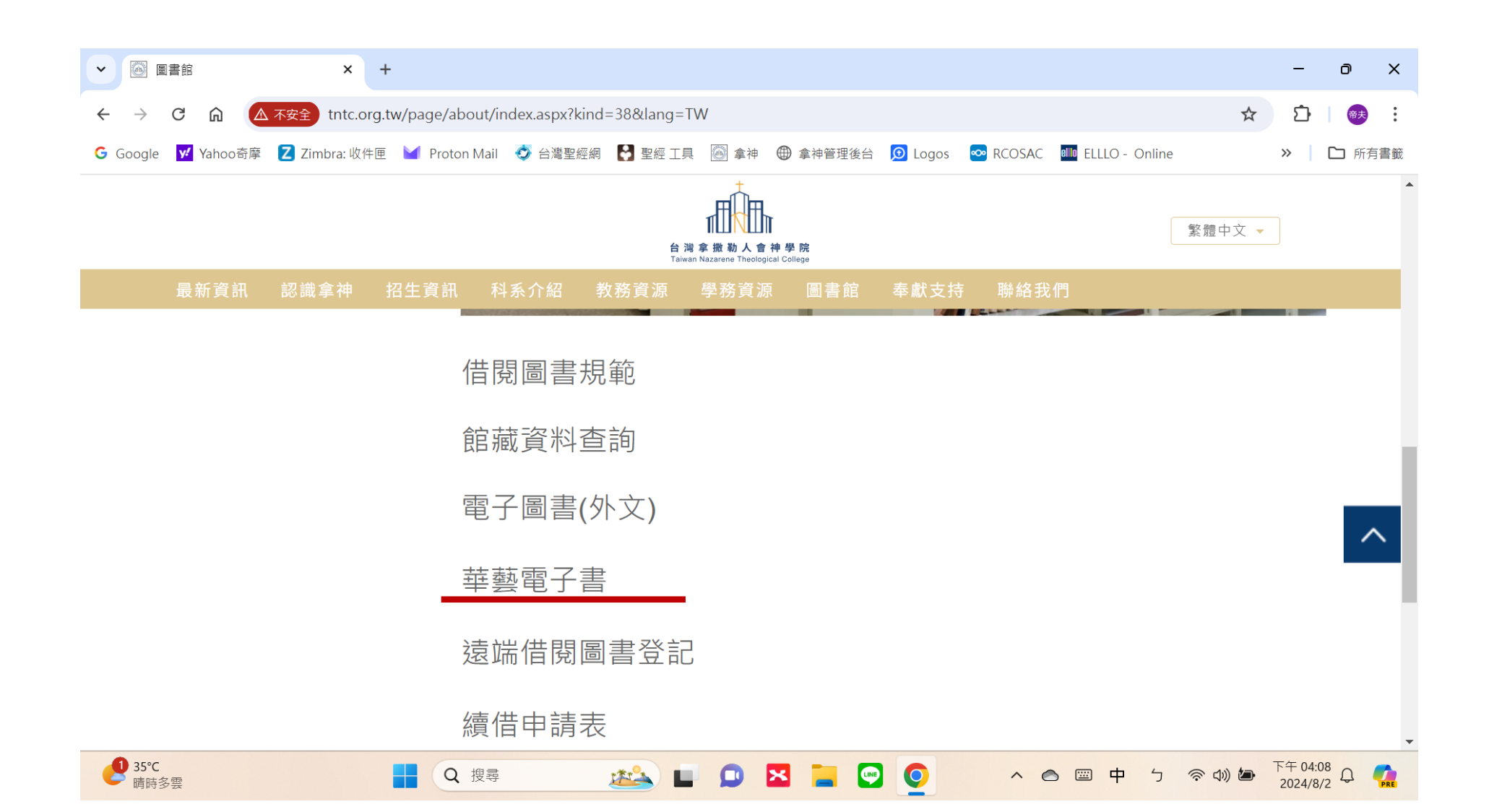

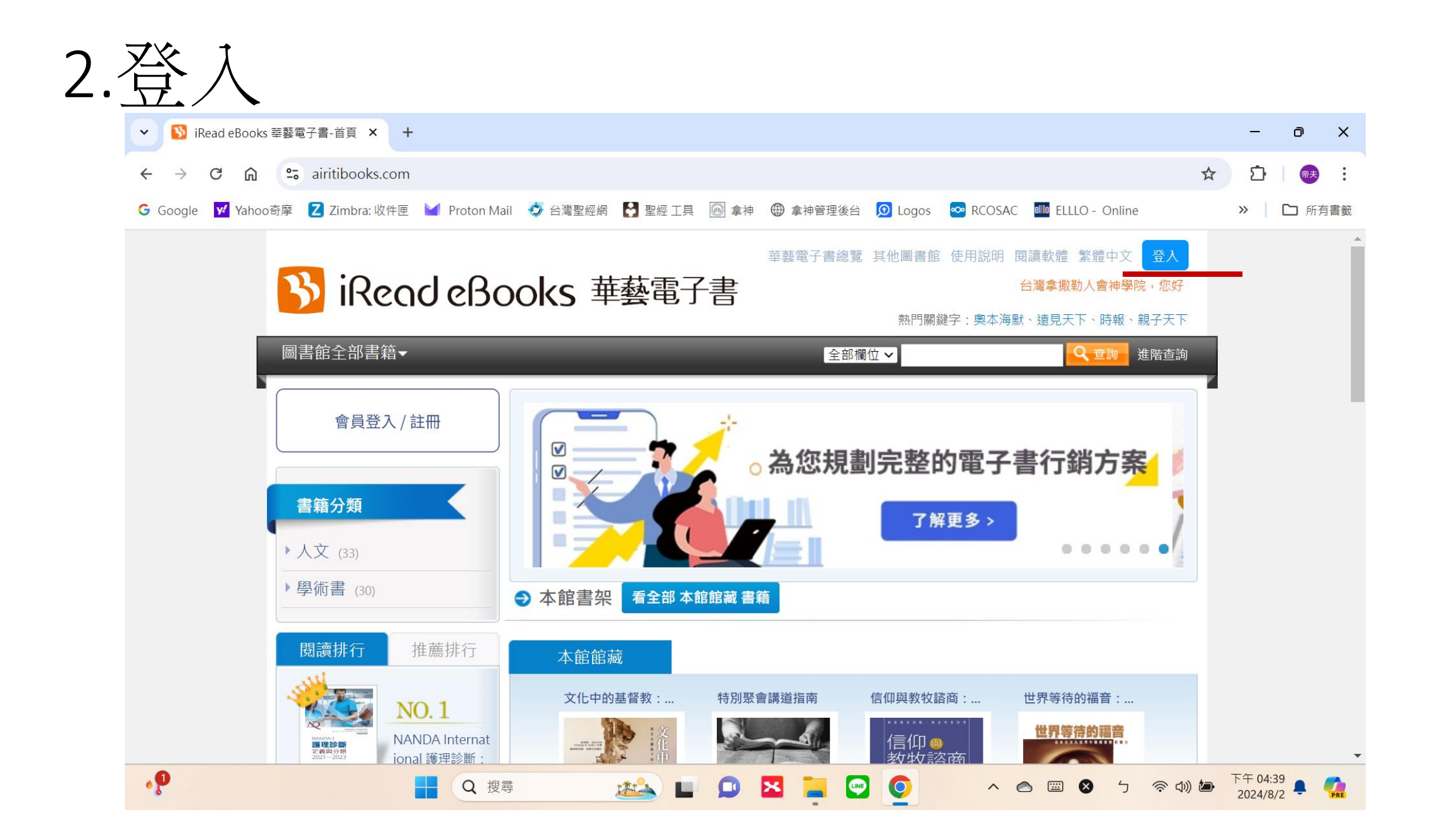

## 3.選擇「我已有華藝個人會員」

| ✓ № iRead eBooks 華藝電子書- × +             |                                                                                  | - 0 ×                             |
|-----------------------------------------|----------------------------------------------------------------------------------|-----------------------------------|
| ← → C A siritibooks.com/Account/Login   |                                                                                  | ☆ ひ 🗮                             |
| G Google 🛛 🗹 Yahoo奇摩 🛛 Zimbra: 收件匣 🎽 Pr | oton Mail 🛯 🐼 台灣聖經網  🛃 聖經 工具 🛛 🚳 拿神 🌐 拿神管理後台 🔎 Logos 🛛 🗠 RCOSAC 💷 ELLLO - Online | » │ C 所有書籤                        |
|                                         |                                                                                  |                                   |
|                                         | ×<br>選擇圖書館或登入華藝個人會員                                                              |                                   |
|                                         | 台灣拿撒勒人會神學院 讀者                                                                    |                                   |
|                                         | 或是                                                                               |                                   |
|                                         | 選擇其他圖書館單位                                                                        |                                   |
|                                         | 確認                                                                               |                                   |
|                                         | 我已有華藝個人會員                                                                        |                                   |
|                                         |                                                                                  |                                   |
|                                         |                                                                                  |                                   |
|                                         |                                                                                  |                                   |
|                                         |                                                                                  |                                   |
|                                         | Q. 搜尋 🔬 🖬 🗊 🔀 📜 💽 💽 🔷 🗠 📟 🛽 5 🤝                                                  | ▶ (小)) 🆢 下午 04:45<br>2024/8/2 📮 🌈 |

## 4.登入華藝個人會員,密碼為個人學號

| ✓ NiRead eBooks 華藝電子書- ★ +                 |                                                  | - 0 X                                  |
|--------------------------------------------|--------------------------------------------------|----------------------------------------|
| ← → C ⋒ ः airitibooks.com/Account/L        | ogin                                             | ☆ 🖸 🛛 🐽 🗄                              |
| 🔓 Google 🛛 💆 Yahoo奇摩 🚺 Zimbra: 收件匣 🎽 Proto | n Mail 🛯 🧔 台灣聖經網 🚼 聖經 工具 🐻 拿神 🌐 拿神管理後台 🙍 Logos   | x ∞ RCOSAC 🎟 ELLLO - Online 🛛 🔪 🗋 所有書籤 |
|                                            |                                                  |                                        |
|                                            | 登入華藝個人會員                                         | ×                                      |
|                                            | 登入華藝個人會員,完成後借書還書去。                               |                                        |
|                                            | 登入您的 華藝個人會員 帳號以開始使用。<br>系統會自動帶入已經綁定在該帳號下的所有圖書館權限 | •                                      |
|                                            | •長號:                                             |                                        |
|                                            | 你的Email                                          |                                        |
|                                            | 密碼:                                              |                                        |
|                                            | 6-16位英數混合半形文字                                    |                                        |
|                                            | 忘記密碼 什麼是華藝個人會                                    |                                        |
|                                            | 登入                                               |                                        |
|                                            | <b>~</b>                                         |                                        |
|                                            | <b>G</b>                                         |                                        |
| ▲ Q 搜尋                                     | 🎿 🖬 🗊 🛛 📮 😨 🍁 🧕                                  | へ 🔿 😇 中 う 奈 🖚 🏷 🌾 05:07 🌲 🧖            |

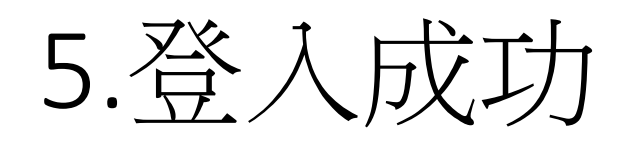

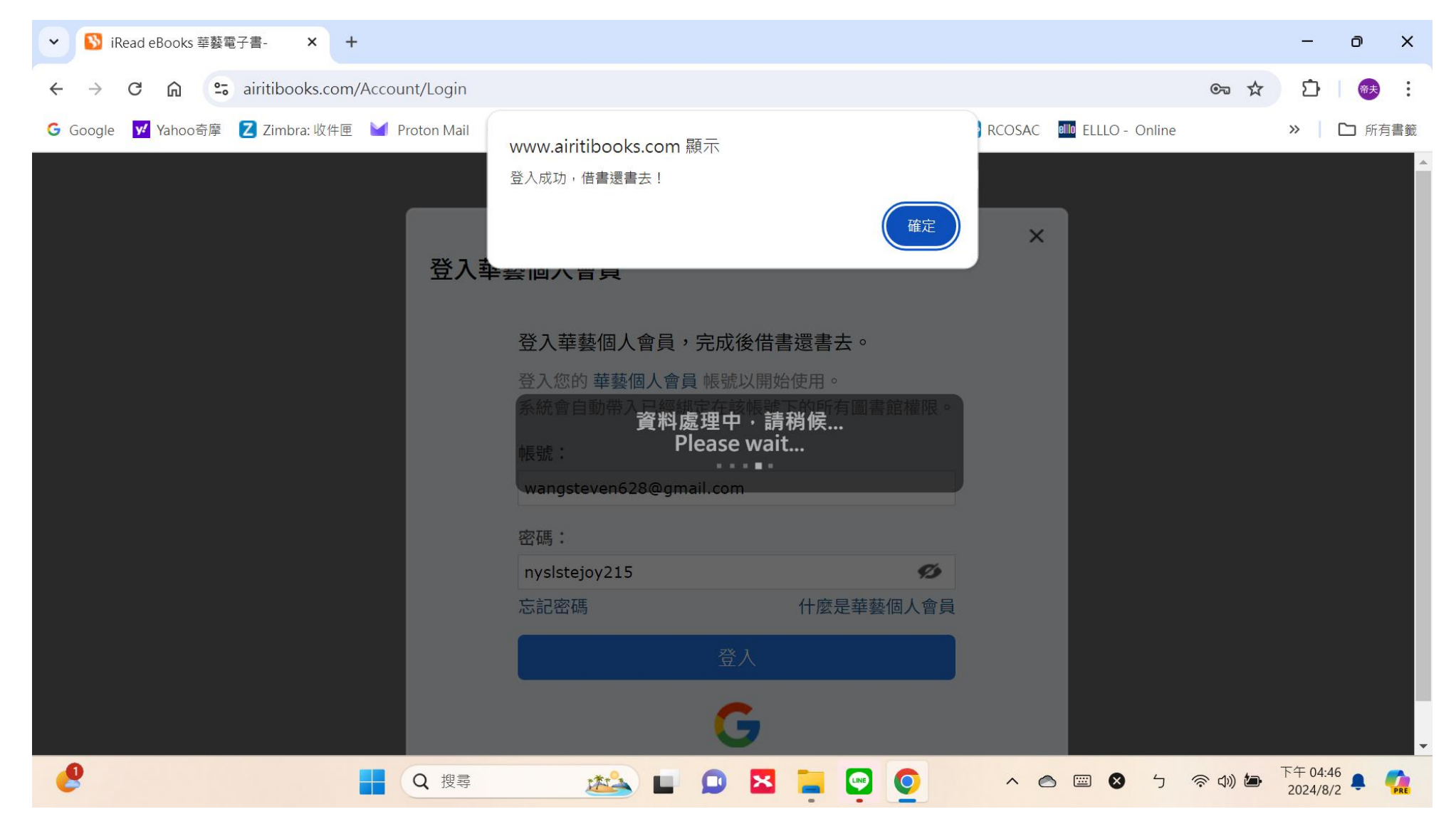

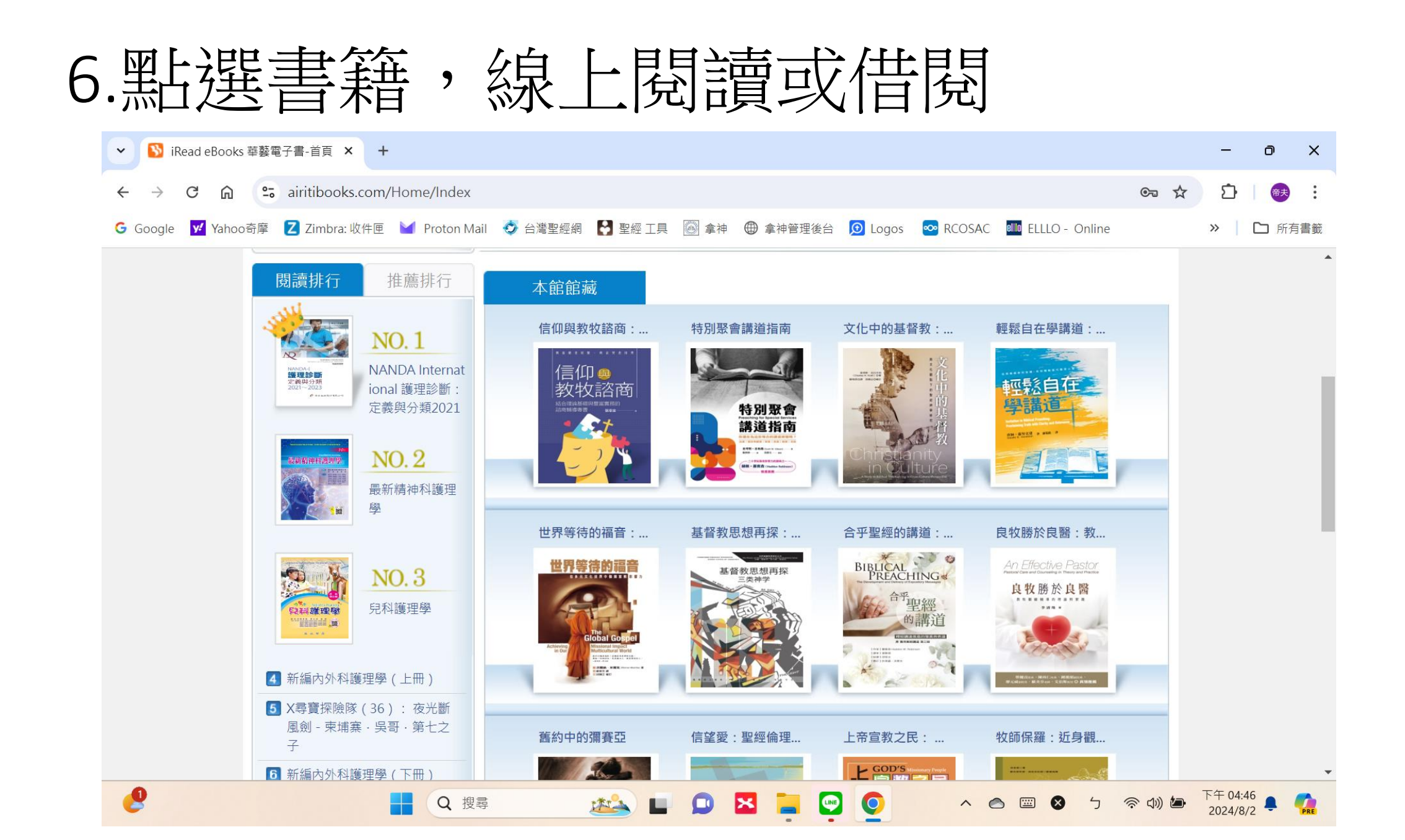